## How to Log Out of Your Vitalacy Account

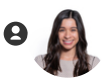

Desiree Garcia 1 month ago Updated

## Making sure your data is secure.

Ensuring your privacy and security is essential. Follow these steps to log out of your Vitalacy web app account.

| ы                                  | Location ✓                                                                                                    |                                                |                              | 02/11/2024 - 02/28/2024 📋 🔅                                          |
|------------------------------------|----------------------------------------------------------------------------------------------------|------------------------------------------------|------------------------------|----------------------------------------------------------------------|
| R                                  | Compliance @<br>Total<br>70 % ^5.3%                                                                                                    | Wash Duration Average @                        | Active Users @<br>513 v92.6% | Opportunities <b>@</b><br><b>39.3 k ∨283.8%</b>                      |
|                                    | Compliance Trend                                                                                                    |                                                |                              |                                                                      |
|                                    | 80%                                                                                                    | ·                                              | •• Proo                      | kdown by Event Type                                                  |
|                                    | 60%                                                                                                    |                                                | Brea                         | kdown by Event Type                                                  |
| rofile Icc<br>Illow you<br>sign ou | 80%                                                                                                    |                                                | Brea                         | kdown by Event Type   Room Entry 70 % ~5.6%   Room Exit 70 % ~5.6%   |
| rofile Icc<br>Illow you<br>sign ou | 80%<br>60%<br>40%<br>20%<br>Feb 11<br>Feb 12<br>Omega Admin<br>Active                                                                                                    | Feb 13 Feb 14<br>Selected Organizations        | Feb 15 Feb 16                | kdown by Event Type<br>Room Entry 70 % ∧5.6%<br>Room Exit 70 % ∧5.6% |
| rofile Icc<br>allow you<br>sign ou | 80%<br>60%<br>60%<br>60%<br>Feb 11<br>Feb 12<br>20%<br>Feb 11<br>Feb 12<br>20%<br>Composition<br>Feb 12<br>Composition<br>Feb 12<br>Composition<br>Feb 12<br>Composition<br>Feb 12<br>Composition<br>Feb 12<br>Composition<br>Feb 12<br>Composition<br>Feb 12<br>Composition<br>Feb 12<br>Composition<br>Feb 12<br>Composition<br>Feb 12<br>Feb 12 | Feb 13 Feb 14<br>Selected Organizations<br>Vie | Feb 15 Feb 16                | kdown by Event Type<br>Room Entry 70 % ^5.6%<br>Room Exit 70 % ^5.6% |

Step 1. Find the profile icon positioned at the lower left corner of the screen.

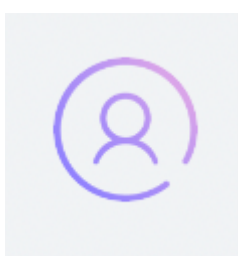

Step 2. Hover your mouse over the profile icon until a menu pops up.

|   | O Demo Admin<br>Active |
|---|------------------------|
|   | င့်္ဘိ Profile         |
| 8 | [→ Sign Out            |
|   |                        |

Step 3. Lastly, click on the "sign out" option within the menu to log out securely.

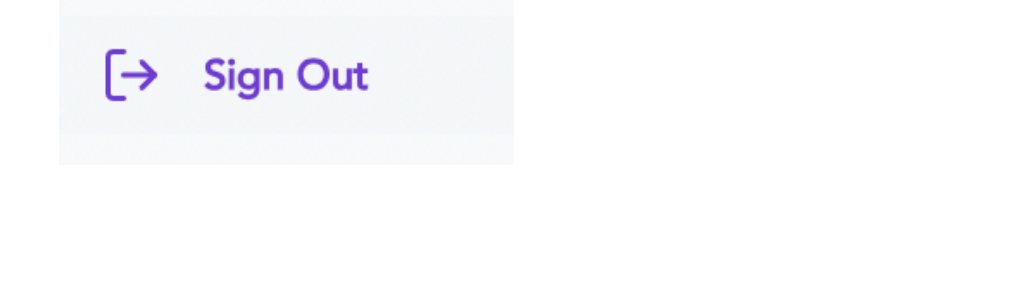

## **Contact Support**

For continued help and support, please contact us at help@vitalacy.com